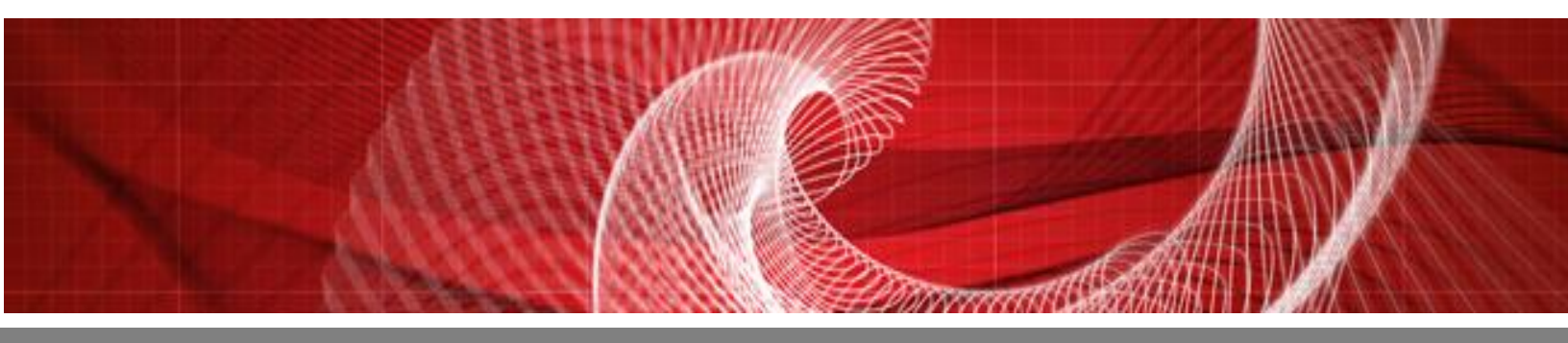

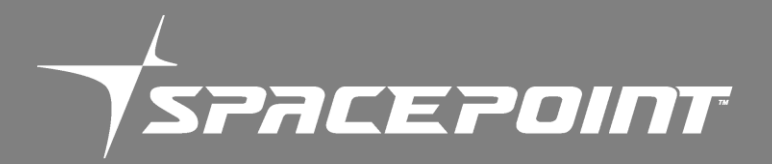

SpacePoint Scout

**User Manual** 

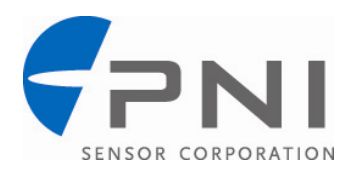

### **Table of Contents**

| 1 | COPYRIGHT & WARRANTY INFORMATION |                                           |     |  |  |
|---|----------------------------------|-------------------------------------------|-----|--|--|
| 2 | INTRO                            | ODUCTION                                  |     |  |  |
| 3 | SPECI                            | FICATIONS                                 |     |  |  |
|   | 3.1                              | CHARACTERISTICS & REQUIREMENTS            | . 5 |  |  |
|   | 3.2                              | MECHANICAL DRAWING                        | . 6 |  |  |
| 4 | USING                            | THE SPACEPOINT SCOUT                      | .7  |  |  |
|   | 4.1                              | SETUP                                     | .7  |  |  |
|   | 4.2                              | UART COMMUNICATION                        | .7  |  |  |
|   | 4.3                              | I <sup>2</sup> C COMMUNICATION            | 10  |  |  |
| 5 | CONVE                            | ERTING AND INTERPRETING THE OUTPUT        | 12  |  |  |
|   | 5.1                              | SPACEPOINT QUATERNIONS                    | 12  |  |  |
|   | 5.2                              | CURSOR POSITION                           | 13  |  |  |
| 6 | SPACE                            | POINT SCOUT TEST PROGRAM                  | 14  |  |  |
|   | 6.1                              | SET UP                                    | 14  |  |  |
|   |                                  | 6.1.1 Software                            | 14  |  |  |
|   |                                  | 6.1.2 Hardware – Using PNI CommBoard      | 14  |  |  |
|   | <u> </u>                         |                                           | 15  |  |  |
|   | 0.Z                              | POWERING UP THE SPACEPOINT SCOUT          | 15  |  |  |
|   | 6.3                              | LAUNCHING THE TEST PROGRAM                | 16  |  |  |
|   | 6.4                              | RUNNING THE POINT TRACKING SCREEN         | 17  |  |  |
|   | 6.5                              | RUNNING THE MOTION TRACKING SCREEN        | 18  |  |  |
|   | 6.6                              | EXITING THE PROGRAM & SUMMARY OF COMMANDS | 18  |  |  |

## List of Figures

| Figure 2-1: | SpacePoint Scout Module                    | .4  |
|-------------|--------------------------------------------|-----|
| Figure 2-2: | SpacePoint Scout System Functional Diagram | .4  |
| Figure 3-1: | Scout Mechanical Drawing                   | . 6 |
| Figure 4-1: | Receive Data Structure                     | . 8 |
| Figure 4-2: | Transmit Data Structure                    | . 8 |
| Figure 6-1: | PNI CommBoard Jumper Configuration         | 15  |
|             |                                            |     |

### List of Tables

| Table 3-1: | Sensor Components                                 | 5  |
|------------|---------------------------------------------------|----|
| Table 3-2: | I/O Characteristics                               | 5  |
| Table 3-3: | Environmental Requirements                        | 5  |
| Table 3-4: | Mechanical Characteristics                        | 6  |
| Table 4-1: | UART Configuration                                | 8  |
| Table 4-2: | Structure of UART kRequestQResp frame             | 9  |
| Table 5-1: | Scaling of Output Data                            | 12 |
| Table 6-1: | Summary of SpacePoint Scout Test Program Commands | 19 |

# **1 Copyright & Warranty Information**

© Copyright PNI Sensor Corporation 2012

All Rights Reserved. Reproduction, adaptation, or translation without prior written permission is prohibited, except as allowed under copyright laws.

Revised January 2013: for the most recent version visit our website at www.pnicorp.com

PNI Sensor Corporation 2331 Circadian Way Santa Rosa, CA 95407, USA Tel: (707) 566-2260 Fax: (707) 566-2261

Warranty and Limitation of Liability. PNI Sensor Corporation ("PNI") manufactures its Products from parts and components that are new or equivalent to new in performance. PNI warrants that each Product to be delivered hereunder, if properly used, will, for ninety (90) days following the date of shipment unless a different warranty time period for such Product is specified: (i) in PNI's Price List in effect at time of order acceptance; or (ii) on PNI's web site (www.pnicorp.com) at time of order acceptance, be free from defects in material and workmanship and will operate in accordance with PNI's published specifications and documentation for the Product in effect at time of order. PNI will make no changes to the specifications or manufacturing processes that affect form, fit, or function of the Product without written notice to the Customer, however, PNI may at any time, without such notice, make minor changes to specifications or manufacturing processes that do not affect the form, fit, or function of the Product. This warranty will be void if the Products' serial number, or other identification marks have been defaced, damaged, or removed. This warranty does not cover wear and tear due to normal use, or damage to the Product as the result of improper usage, neglect of care, alteration, accident, or unauthorized repair.

THE ABOVE WARRANTY IS IN LIEU OF ANY OTHER WARRANTY, WHETHER EXPRESS, IMPLIED, OR STATUTORY, INCLUDING, BUT NOT LIMITED TO, ANY WARRANTY OF MERCHANTABILITY, FITNESS FOR ANY PARTICULAR PURPOSE, OR ANY WARRANTY OTHERWISE ARISING OUT OF ANY PROPOSAL, SPECIFICATION, OR SAMPLE. PNI NEITHER ASSUMES NOR AUTHORIZES ANY PERSON TO ASSUME FOR IT ANY OTHER LIABILITY.

If any Product furnished hereunder fails to conform to the above warranty, Customer's sole and exclusive remedy and PNI's sole and exclusive liability will be, at PNI's option, to repair, replace, or credit Customer's account with an amount equal to the price paid for any such Product which fails during the applicable warranty period provided that (i) Customer promptly notifies PNI in writing that such Product is defective and furnishes an explanation of the deficiency; (ii) such Product is returned to PNI's service facility at Customer's risk and expense; and (iii) PNI is satisfied that claimed deficiencies exist and were not caused by accident, misuse, neglect, alteration, repair, improper installation, or improper testing. If a Product is defective, transportation charges for the return of the Product to Customer within the United States and Canada will be paid by PNI. For all other locations, the warranty excludes all costs of shipping, customs clearance, and other related charges. PNI will have a reasonable time to make repairs or to replace the Product or to credit Customer's account. PNI warrants any such repaired or replacement Product to be free from defects in material and workmanship on the same terms as the Product originally purchased.

Except for the breach of warranty remedies set forth herein, or for personal injury, PNI shall have no liability for any indirect or speculative damages (including, but not limited to, consequential, incidental, punitive and special damages) relating to the use of or inability to use this Product, whether arising out of contract, negligence, tort, or under any warranty theory, or for infringement of any other party's intellectual property rights, irrespective of whether PNI had advance notice of the possibility of any such damages, including, but not limited to, loss of use, revenue or profit. In no event shall PNI's total liability for all claims regarding a Product exceed the price paid for the Product. PNI neither assumes nor authorizes any person to assume for it any other liabilities.

Some states and provinces do not allow limitations on how long an implied warranty lasts or the exclusion or limitation of incidental or consequential damages, so the above limitations or exclusions may not apply to you. This warranty gives you specific legal rights and you may have other rights that vary by state or province.

# 2 Introduction

Thank you for purchasing PNI Sensor Corporation's SpacePoint Scout motion-tracking module, pn 13317. We're certain you'll be impressed with its performance.

The SpacePoint Scout outputs precise data regarding the module's orientation. This can be used for a variety of motion-tracking applications, most notably for motion-based controllers for TV and set-top box navigation, and for video gaming. The impressive performance of the SpacePoint Scout allows a manufacturer to competitively differentiate their products by easily incorporating intuitive, accurate, and low-latency motion control into their systems.

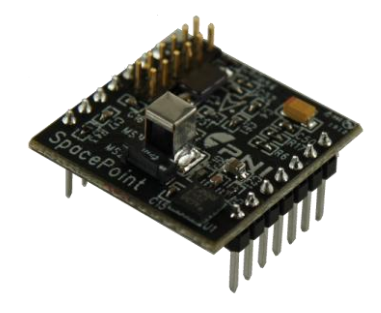

Figure 2-1: SpacePoint Scout Module

Today's controllers are becoming more intuitive with the addition of gyros and accelerometers, but these sensors alone result in drift and inaccurate pointing. As shown in Figure 2-2, the SpacePoint Scout incorporates PNI's Geomagnetic Sensor Suite with a 3-axis gyroscope and 3-axis accelerometer, resulting in accurate motion tracking with no gyro drift. The system outputs are internally processed using PNI's SpacePoint algorithm to provide calculated orientation data in the form of quaternions, and horizontal and vertical cursor positions.

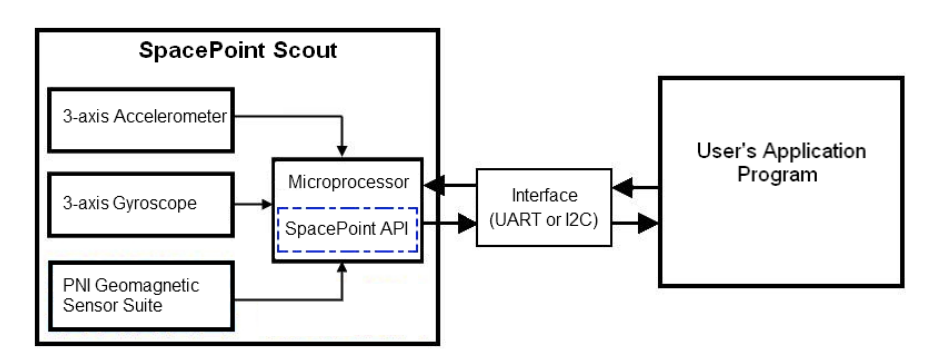

Figure 2-2: SpacePoint Scout System Functional Diagram

# **3 Specifications**

### 3.1 Characteristics & Requirements

| Sensor Type            | Manufacturer           | Model      |
|------------------------|------------------------|------------|
| 3-Axis Gyroscope       | ST Microelectronics    | L3G4200D   |
| 3-Axis Accelerometer   | ST Microelectronics    | LIS3LV02DL |
| 3-Axis Magnetic Sensor | PNI Sensor Corporation | RM3000-f   |

#### Table 3-1: Sensor Components

#### Table 3-2: I/O Characteristics

| Parameter                     | Value                   |  |  |
|-------------------------------|-------------------------|--|--|
| Supply Voltage (Vin)          | 3.8 to 10 VDC           |  |  |
| Communication Interface       | UART & I <sup>2</sup> C |  |  |
| Communication Protocol        | PNI Binary              |  |  |
| Communication Data Rate       | 115200 baud             |  |  |
| Output Data Rate              | 125 Hz                  |  |  |
| High-Level Input              | +2 V to +3.8 V          |  |  |
| Low-Level Input               | -0.5 V to +1.1 V        |  |  |
| High-Level Output             | 2.4 V min. @ 8 mA       |  |  |
| Low-Level Output <sup>1</sup> | 0.4 V max. @ 8 mA       |  |  |

#### Footnote:

1. For I<sup>2</sup>C communication, the Scout incorporates an internal  $4.7 \text{ k}\Omega$  pull-up resistor.

#### **Table 3-3: Environmental Requirements**

| Parameter                          | Value        |  |  |
|------------------------------------|--------------|--|--|
| Operating Temperature <sup>2</sup> | -40C to +85C |  |  |
| Storage Temperature                | -40C to +85C |  |  |

#### Footnote:

2. The SpacePoint Scout can operate across this temperature range, but performance will vary across the range.

| Table 3-4: I | Mechanical | Characteristics |
|--------------|------------|-----------------|
|--------------|------------|-----------------|

| Parameter              | Value                  |  |  |
|------------------------|------------------------|--|--|
| Dimensions (I x w x h) | 25.4 x 25.4 x 16.0 mm  |  |  |
| Weight                 | 6 gm                   |  |  |
| Connector              | 7 pin SIP, 0.1" Header |  |  |

# 3.2 Mechanical Drawing

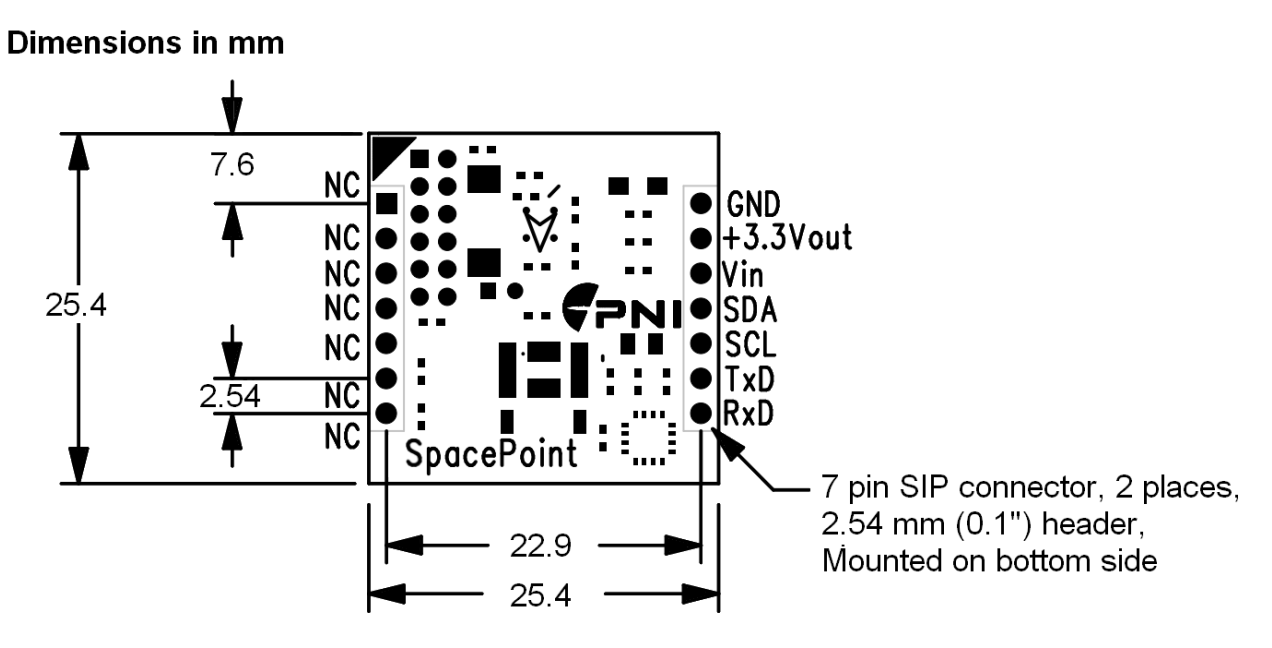

Figure 3-1: Scout Mechanical Drawing

# 4 Using the SpacePoint Scout

The SpacePoint Scout supports both UART and  $I^2C$  interfaces for communicating with the user's host system. These interfaces are discussed in Sections 4.2 and 4.3, respectively, which follow a discussion on setting up the SpacePoint Scout.

PNI's CommBoard (pn 13466) can be mated with the SpacePoint Scout and this, in combination with the SpacePoint Scout Test Program, provides a quick way to start working with the SpacePoint Scout. See the PNI CommBoard User Manual and Section 6 for additional information.

### 4.1 Setup

First, identify the arrowhead on the SpacePoint Scout PCB, then mount the Scout within the host system such that the arrowhead points in the intended direction-of-travel or line-of-sight. Figure 3-1 shows the pin-out. Note that TxD and RxD should be used for UART communication, while SCL and SDA should be used for I<sup>2</sup>C communication. A couple of points regarding mounting:

- Mounting should be such that the SpacePoint Scout is isolated from persistent accelerations, such as vibration or rapid directional changes. The Scout is intended to provide accurate motion tracking while experiencing intermittent accelerations. However, the Scout will have difficulty accurately tracking motion over extended periods of time if it is constantly subjected to accelerations.
- While the Scout can compensate for transient changes in the local magnetic field, it is good design practice to keep the Scout away from sources of local magnetic distortion that knowingly will change with time; such as speakers, electrical equipment that will be turned on and off, or ferrous bodies that will move.

Finally, it is important to ensure the Scout is at rest when initially powered on, and remains at rest for 3 seconds after powering on. The gyroscopes initialize during this period, and movement of the module will distort the initialization process.

### 4.2 UART Communication

The SpacePoint Scout allows for communication with the host system via a UART interface. Through the UART, the user's system requests the output from the SpacePoint Scout and the module subsequently transmits this data. The outputs include quaternions, which prescribe the orientation of the module, and the horizontal and vertical position for a cursor. See Section 5 for how to interpret the outputs.

| Parameter    | Value  |
|--------------|--------|
| Baud Rate    | 115200 |
| Data Bits    | 8      |
| Parity       | none   |
| Stop Bits    | 1      |
| Flow Control | none   |

Table 4-1: UART Configuration

The receive (Rx) and transmit (Tx) data structures and data frames for the UART interface are shown below in Figure 4-1 and Figure 4-2. All data is presented as unsigned integers in little Endian format. (For  $I^2C$  communication the format is different, being big Endian.) Note that the receive command is a single byte frame.

| RX Command |  |
|------------|--|
| (UInt8)    |  |

|           | Rx Command | Description                                        |
|-----------|------------|----------------------------------------------------|
| kRequestQ | 0x32       | Request quaternion data from SpacePoint algorithm. |
| kResetRef | 0x34       | Reset Reference Frame                              |

| Figure 4-1: | Receive | Data | Structure |
|-------------|---------|------|-----------|
|-------------|---------|------|-----------|

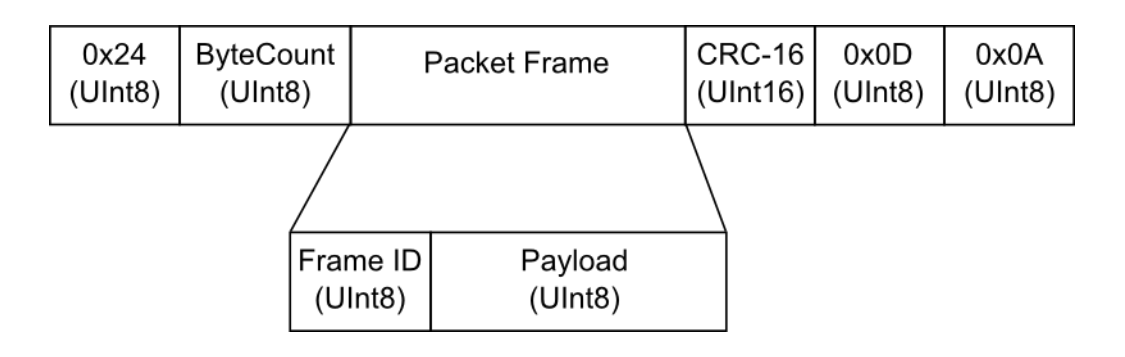

|               | Frame ID | Description                        |
|---------------|----------|------------------------------------|
| kRequestQResp | 0x32     | Output SpacePoint quaternion data. |

Figure 4-2: Transmit Data Structure

#### kRequestQ & kRequestQResp

The command to receive data (kRequestQ) is 0x32. Once the SpacePoint algorithm receives the kRequestQ command, the algorithm will operate in push mode, such that the response frame is constantly transmitted at 125 Hz. The structure of the kRequestQResp frame is given below in Table 4-2.

| Byte | Description                    |
|------|--------------------------------|
| 1    | Leading Byte = 0x24            |
| 2    | Byte Count = 0x1A              |
| 3    | Frame ID = 0x32                |
| 4    | Accel X LSB                    |
| 5    | Accel X MSB                    |
| 6    | Accel Y LSB                    |
| 7    | Accel Y MSB                    |
| 8    | Accel Z LSB                    |
| 9    | Accel Z MSB                    |
| 10   | Quaternion X LSB               |
| 11   | Quaternion X MSB               |
| 12   | Quaternion Y LSB               |
| 13   | Quaternion Y MSB               |
| 14   | Quaternion Z LSB               |
| 15   | Quaternion Z MSB               |
| 16   | Quaternion W LSB               |
| 17   | Quaternion W MSB               |
| 18   | Horizontal Position (Hpos) LSB |
| 19   | Horizontal Position (Hpos) MSB |
| 20   | Vertical Position (Vpos) LSB   |
| 21   | Vertical Position (Vpos) MSB   |
| 22   | Reserved                       |
| 23   | CRC – 16 Upper Byte            |
| 24   | CRC – 16 Lower Byte            |
| 25   | Upper Trailing Byte = 0x0D     |
| 26   | Lower Trailing Byte = 0x0A     |

Table 4-2: Structure of UART kRequestQResp frame

**Note:** The CRC mentioned in this document adheres to a 16-bit Fletcher algorithm. See http://en.wikipedia.org/wiki/Fletcher%27s\_checksum.

#### kResetRef

Cursor position tracking is relative to a reference established by the user. Normally a user will point the SpacePoint Scout at the center of a screen, then press a keyboard button or a button on the user's device that resets the cursor to the center of the screen. The UART command to set the cursor at the center of the screen is 0x34.

## **4.3** I<sup>2</sup>C Communication

The SpacePoint Scout also supports communication with the host system via an  $I^2C$  interface. The module acts as the Slave device and the user's processor acts as the Master device. The slave address (HwADDR) is 0x18. All data is presented as unsigned integers in big Endian format. (For UART communication the format is different, being little Endian.) Command sequences are given below for polling data and resetting the cursor reference frame.

#### **Polling Quaternion Data**

| Master | ST | HwADDR |     | 0x31 |     | SR | HwADDR+1 |     |        | MAK |
|--------|----|--------|-----|------|-----|----|----------|-----|--------|-----|
| Slave  |    |        | SAK |      | SAK |    |          | SAK | QX MSB |     |

| Master |        | MAK |        | MAK |        | MAK |        | MAK |        |
|--------|--------|-----|--------|-----|--------|-----|--------|-----|--------|
| Slave  | QX LSB |     | QY MSB |     | QY LSB |     | QZ MSB |     | QZ LSB |

| Master | MAK |        | MAK |        | NMAK | SP |
|--------|-----|--------|-----|--------|------|----|
| Slave  |     | QW MSB |     | QW LSB |      |    |

#### Polling Cursor Position (Hpos and Vpos) Data

| Master | ST | HwADDR |     | 0x33 |     | SR | HwADDR+1 |     |          | MAK |
|--------|----|--------|-----|------|-----|----|----------|-----|----------|-----|
| Slave  |    |        | SAK |      | SAK |    |          | SAK | Reserved |     |

| Master |          | MAK |          | MAK |          | MAK |          | MAK |
|--------|----------|-----|----------|-----|----------|-----|----------|-----|
| Slave  | Reserved |     | Reserved |     | Reserved |     | Reserved |     |

| Master |          | MAK |          | MAK |          | MAK |          | MAK |
|--------|----------|-----|----------|-----|----------|-----|----------|-----|
| Slave  | Reserved |     | Reserved |     | Reserved |     | Reserved |     |

| Master |            | MAK |            | MAK |          | MAK |          |
|--------|------------|-----|------------|-----|----------|-----|----------|
| Slave  | HPOS MSB-1 |     | HPOS LSB+1 |     | HPOS LSB |     | VPOS MSB |

| Master | MAK |            | MAK |            | MAK |          | NMAK | SP |
|--------|-----|------------|-----|------------|-----|----------|------|----|
| Slave  |     | VPOS MSB-1 |     | VPOS LSB+1 |     | VPOS LSB |      |    |

#### Establishing the Cursor Reference Frame (ResetRef)

Cursor position tracking is relative to a reference established by the user. Normally the user will point the SpacePoint Scout at the center of a screen, then press a keyboard button or a button on the user's device that will reset the cursor to the center of the screen. The command sequence to set the cursor at the center of the screen is given below.

| Master | ST | HwADDR |     | 0xB4 |     | SP |
|--------|----|--------|-----|------|-----|----|
| Slave  |    |        | SAK |      | SAK |    |

# **5** Converting and Interpreting the Output

The various outputs provided by the SpacePoint Scout are in an unscaled format. Table 5-1 provides conversion and scaling information for both the UART and  $I^2C$  interfaces. Further discussion on SpacePoint Quaternions and Cursor Position follows.

| Output       | Interface               | Equation                                                                             | Units or Range      |
|--------------|-------------------------|--------------------------------------------------------------------------------------|---------------------|
| Quaternions  | UART & I <sup>2</sup> C | q_scaled = (q_output - 32768)/32768                                                  | Range: -1.0 to 1.0  |
| Acceleration | UART                    | Accel_g = (Accel_output -32768)*6/32768                                              | g                   |
| Hpos & Vpos  | UART                    | Hpos_scaled = (Hpos_output -32768)/32768<br>Vpos_scaled = (Vpos_output -32768)/32768 | Range: -0.5 to +0.5 |
| Hpos & Vpos  | I <sup>2</sup> C        | See IEEE – 754                                                                       | Range: -0.5 to +0.5 |

| Table 5-1: | Scaling of | of Output Data |
|------------|------------|----------------|
|------------|------------|----------------|

## 5.1 SpacePoint Quaternions

Rotation quaternions are 4 element vectors which describe the rotation of an object with a single angle,  $\Phi$ , and a rotation axis,  $v \equiv [vx vy vz]$ . For the SpacePoint algorithm, the rotation quaternion is defined as:

 $q \equiv [qx qy qz qw] = [q_0 q_1 q_2 q_3], \text{ where}$   $qx = vx^* \sin(\Phi/2)$   $qy = vy^* \sin(\Phi/2)$   $qz = vz^* \sin(\Phi/2)$   $qw = \cos(\Phi/2)$ 

Note that qw often is referred to as the scalar term of the quaternion. Also, other definitions of a rotation quaternion exist, such as  $q \equiv [qw qx qy qz]$ .

For the SpacePoint algorithm, the rotation quaternion represents the absolute rotation from the NED (North East Down) reference orientation. The NED reference orientation has the x axis pointed north, the y axis pointed east, and the z axis pointing down. If the SpacePoint Scout is held level with the front of the device pointing towards magnetic north, then  $q = [0 \ 0 \ 1]$ , since  $\Phi = 0$ .

## 5.2 Cursor Position

The cursor position values, Hpos and Vpos, are used to map the SpacePoint Scout's orientation to a cursor's position on a TV or computer screen.

Standard practice is for Hpos and Vpos values to range from -0.5 to +0.5, such that "0.0" is the center of the screen, Hpos = -0.5 represents the left side of the screen, and Vpos = 0.5 represents the bottom of the screen.

The formulas in Table 5-1 show how to covert the raw Hpos and Vpos output to properly scaled values, assuming a 16:9 screen ratio. Consequently, an ~60° rotation in the horizontal plane will move the cursor from the left side of the screen to the right side, while an ~34° rotation in the vertical plane will move the cursor from the top to the bottom of the screen.

Before using the position data, it is first necessary to set the SpacePoint Scout orientation with respect to the screen. This is done by pointing the device at the center of the screen, then sending the ResetRef command using either the UART or  $I^2C$  interface.

# 6 SpacePoint Scout Test Program

The SpacePoint Scout Test Program is intended to demonstrate the functionality and performance of the SpacePoint Scout. The program is built with the Unity3D Game Engine and will run on Windows XP, Windows Vista, and Windows7 computers. To help ensure optimal performance, a dedicated graphics card is recommended.

PNI generally recommends mating the Scout to PNI's CommBoard (pn 13466) to run the SpacePoint Scout Test Program, as this simplifies the set up. However this is not necessary as the program operates via the UART interface, and the user can directly run the program using the Scout's UART interface.

### 6.1 Set Up

### 6.1.1 Software

Ensure the following conditions are met:

- The "SpacePointTestProgram.exe" program and its associated file folder "SpacePointTestProgram\_Data" are located on your computer's local hard drive and are in the same directory.
- Microsoft's .NET Framework and Visual C++ Redistributable are installed on your computer. If you are uncertain if they are installed, go to the "Control Panel", then "Add or Remove Programs". You should see "Microsoft Visual C++ Redistributable x86" and either "Microsoft .NET Framework 3.5" or "Microsoft .NET Framework 4 Client Profile" in the list of currently installed programs. If either is missing, they can be downloaded at Microsoft's website: <a href="http://www.microsoft.com/downloads/en/default.aspx">http://www.microsoft.com/downloads/en/default.aspx</a>. In the event the Test program does not work properly, uninstall all versions of Microsoft .NET Framework and reinstall it.
- Close all other applications when running the program to ensure optimal performance. Also, it is advisable to operate the program on a computer with a single screen.

#### 6.1.2 Hardware – Using PNI CommBoard

If using the PNI CommBoard, plug the Scout into the CommBoard and configure the jumpers as shown in Figure 6-1.

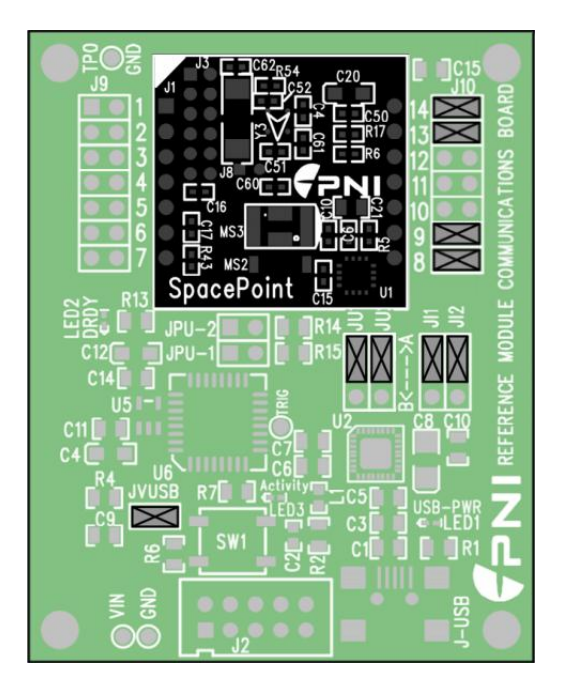

Figure 6-1: PNI CommBoard Jumper Configuration

### 6.1.3 Hardware – Direct UART Connection

If incorporating the SpacePoint Scout directly into a host system, the UART interface should be directly implemented. This involves following the set-up instructions discussed in Sections 4.1 and 4.2, and specifically requires soldering or otherwise connecting the GND, Vin, TxD, and RxD pins on the Scout to the host system, as indicated in Figure 3-1.

## 6.2 **Powering Up the SpacePoint Scout**

If you are using the PNI CommBoard, connect the CommBoard to your computer using a USB-to-mini-USB cable. The red and blue LEDs on the CommBoard should light up. Press the Reset button (SW1) on the CommBoard to ensure the computer is correctly interpreting your device's communication protocol

If the Scout is integrated into a host system and the UART is directly implemented, then supply power to Vin.

**Note:** Ensure the SpacePoint Scout is fully at rest when powering up, and that it remains so for at least 3 seconds afterwards. This is so the gyro bias properly stabilizes during the initial power-on.

## 6.3 Launching the Test Program

Launch the program by double-clicking on "SpacePointTestProgram.exe". The program Configuration window will appear, as shown below. The default settings normally work well, but you can change them if you prefer. Note that if "Windowed" is unchecked the program will launch in full screen mode. Click <Play!> to proceed.

| SpacePoi | nt Scout Test Program Configuration     | × |
|----------|-----------------------------------------|---|
|          | SENSOR CORPORATION                      |   |
| Graphics | Input                                   |   |
|          |                                         |   |
|          | Screen resolution 1024 × 768 🔽 Windowed |   |
|          | Graphics quality Fastest                |   |
|          |                                         |   |
|          |                                         |   |
|          | Play! Quit                              |   |

Now the port configuration screen will appear, as shown below. Set the COM Port to the appropriate port. If you are uncertain which port this is, in Windows go to the Device Manager and click on Ports to see which Port shows a USB Serial Port. Set the baud rate to 115200. Click <Resume>.

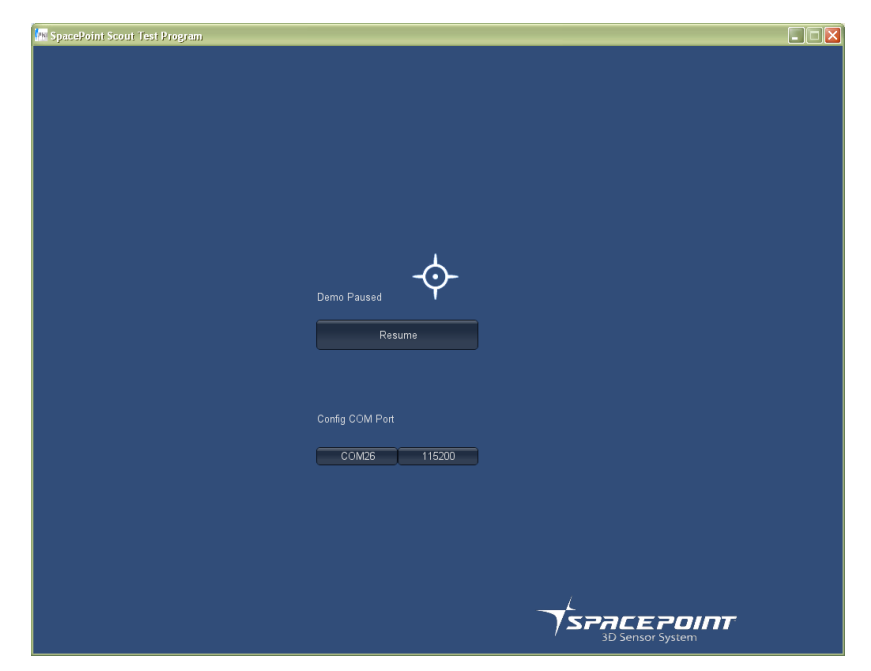

# 6.4 Running the Point Tracking Screen

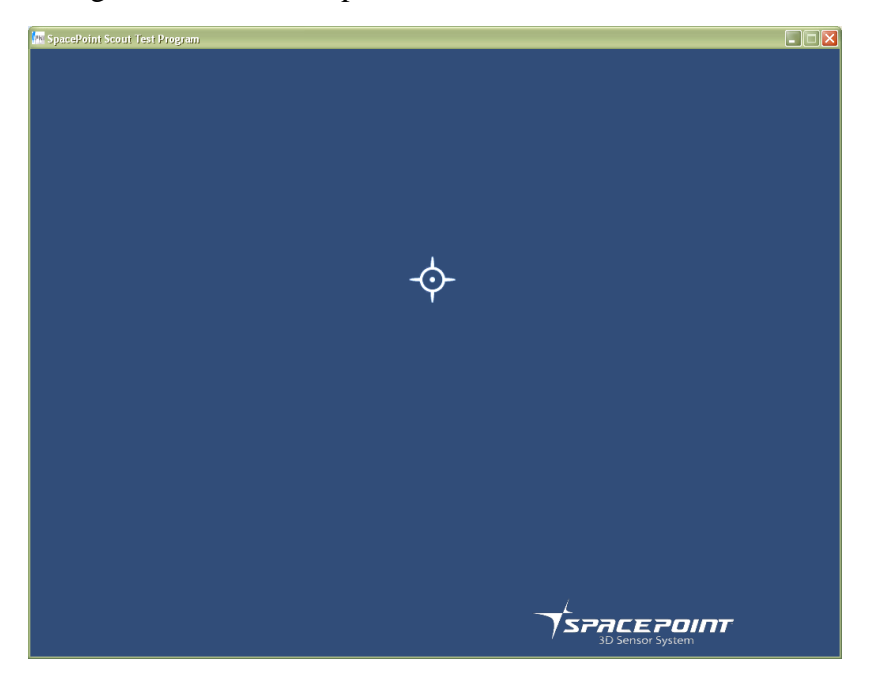

The Point Tracking screen will now open, as shown below.

**Initialization**: Point the SpacePoint Scout at the center of the screen, and then press the '4' key. This establishes the relationship between the orientation of the device and the cursor position (ResetRef). Next press the '2' key to start outputting data.

**Viewing data:** To view output data, press "H" so the data window appears. In the data box you will see data outputs from the calculated accelerometer readings (AOut), the quaternions (QOut), and the horizontal and vertical positions (hvPos). Pressing "H" again will toggle back to the Point Tracking screen without the data window.

**Running the Program:** After pressing '4' and '2', the cursor will track the orientation of the SpacePoint Scout. Point the device to the left or right, and the cursor will move to the left or right. This will happen with very low latency and precise motion detection. If you point the device so the cursor goes off screen, the device will continue tracking the absolute orientation of the device such that when you later point the device at the center of the screen the cursor will return to the center of the screen.

If you want to re-establish the relationship between the orientation of the SpacePoint Scout and the cursor position, press '4' again. This will stop data from outputting and the cursor will freeze where it was when you pressed '4'. Press '2' again to start outputting data. If you did not change the orientation of the device since pressing the '4' key, the cursor will move to the center of the screen. To stop outputting data press '0'.

### 6.5 Running the Motion Tracking Screen

The SpacePoint Scout Test Program also provides a 3-D rendering of the SpacePoint Demonstration Module. This is accessed by pressing "M" to toggle to the Motion Tracking screen. Pressing the "H" key brings up the data window, just as on the Point Tracking screen. Press the '2' key to start outputting data. Note that the rendered image will not change, even though data is being output. Initialize and align the viewpoint in the Motion Tracking screen by pressing 'P'. Now the rendered image will track the orientation of the device.

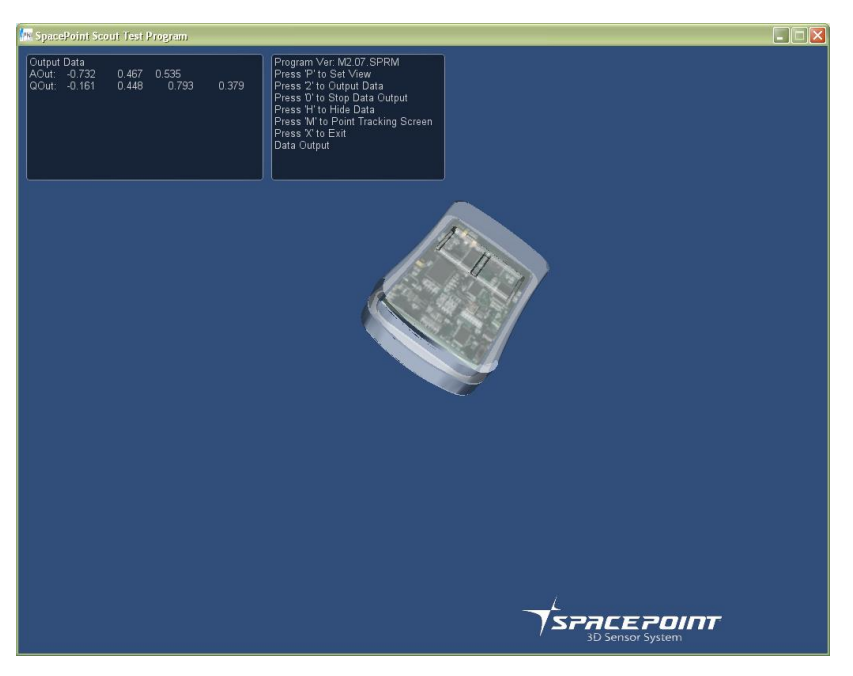

Pressing 'M' again toggles you back to the Point Tracking Screen.

# 6.6 Exiting the Program & Summary of Commands

To exit the program, press the "x" key on your computer's keyboard. Table 6-1 summarizes the various commands for the SpacePoint Scout Test Program.

| Table 6-1: | Summary of | SpacePoint | <b>Scout Test</b> | Program | Commands |
|------------|------------|------------|-------------------|---------|----------|
|------------|------------|------------|-------------------|---------|----------|

| Key | Command                                                          |  |  |
|-----|------------------------------------------------------------------|--|--|
| "2" | Start serial communication between SpacePoint Scout and computer |  |  |
| "0" | Stop serial communication between SpacePoint Scout and computer  |  |  |
| "H" | Toggle to show or hide the data screen                           |  |  |
| "M" | Toggle between the Point Tracking and Motion Tracking screens    |  |  |
| "P" | Set orientation in Motion Tracking screen                        |  |  |
| "4" | Center cursor in Point Tracking screen                           |  |  |
| "X" | Exit program                                                     |  |  |